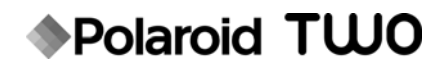

## Цифровая камера для моментальных снимков

# Основы работы с устройством

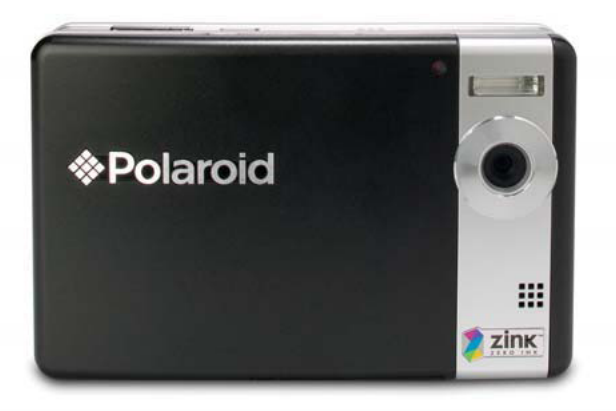

#### У вас возникают вопросы? Вам нужна помощь?

Данное руководство по основам работы поможет вам разобраться в вашем устройстве.

Если у вас все еще остаются вопросы, обратитесь в нашу службу поддержки по телефону, который вы найдете на вкладыше с таким значком:

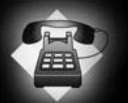

Или посетите Интернет-узел www.polaroid.com/support

Digital Quality, Polaroid Simplicity™

Более подробные сведения см. в руководстве пользователя на прилагаемом компакт-диске.

### Общие сведения о продукте

#### Вид спереди

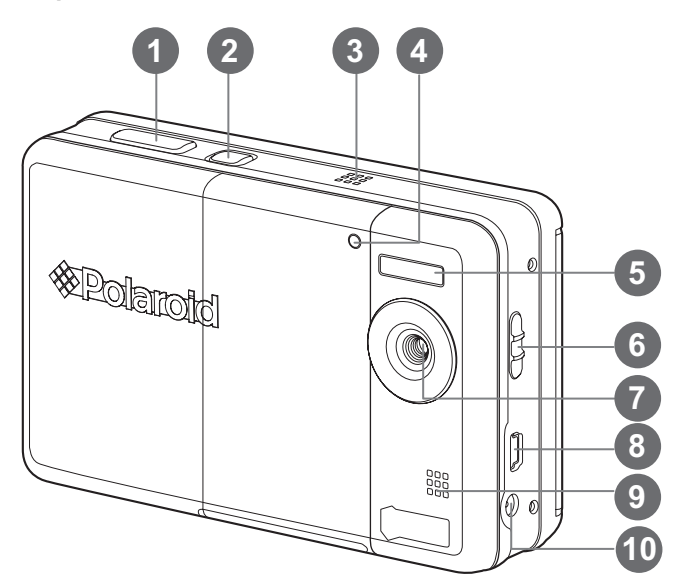

- 1. Кнопка затвора
- 2. 🖰 Кнопка питания
- 3. Динамик
- 4. Индикатор автоспуска
- 5. Вспышка
- 6. Кнопка фокусировки
- 7. Объектив
- 8. Разъем USB
- 9. Микрофон
- 10. Разъем питания 9 В

#### Вид сзади

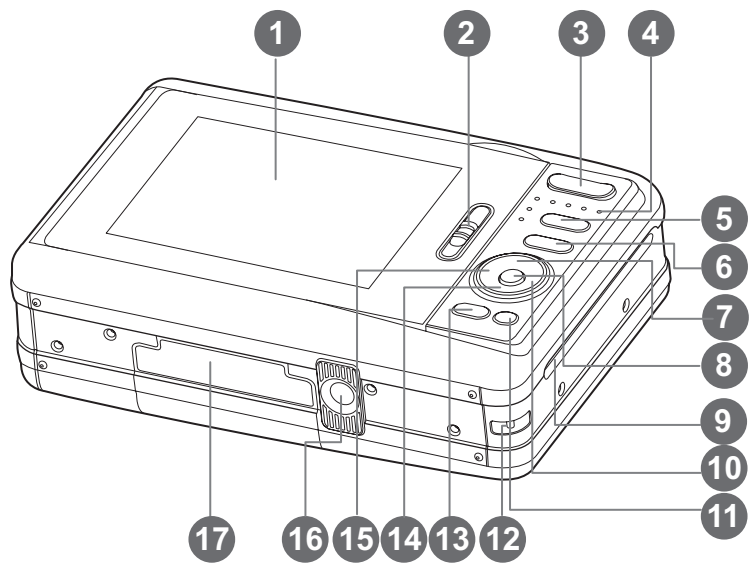

- 1. ЖК-экран
- 2. Защелка крышки лотка для бумаги
- Т Кнопка приближения изображения
   W Кнопка отдаления изображения
- 4. Индикатор состояния
- Б Кнопка Режим (Съемка и воспроизведение)
- 6. м Кнопка Меню
- А Стрелка вверх
   □ Кнопка Экран
- 8. Кнопка **ОК**
- 9. Щель для выхода бумаги

- 10. Стрелка вправо
  - 4 Кнопка Режим вспышки
- 11. 🚋 Кнопка Удалить
- 12. Держатель наручного ремешка
- 13. РКІЛТ Печать Кнопка
- 14. ▼ Стрелка вниз
   scn/>
   Кнопка Режим съемки
- 15. < Стрелка влево</li>
   № Кнопка Автоспуск
- 16. Разъем штатива
- 17. Крышка аккумуляторного отсека / карты памяти SD

# Приступая к работе

- 1. Прикрепите наручный ремешок камеры, как показано на рисунке.
- Откройте крышку аккумуляторного отсека/карты памяти.
- Вставьте аккумуляторную батарею ярлыком вверх, как показано на рисунке.

- 4. Вставьте карту памяти SD/SDHC (не обязательно).
  - Данная камера оснащена встроенной памятью объемом 16 Мб (для сохранения снимков доступно 4 Мб), однако объем памяти для хранения снимков и видео можно наращивать с помощью карты памяти SD/SDHC (рекомендуется использование карт памяти Polaroid SD (приобретаются отдельно) объемом до 4 Гб)).
  - Перед первым использованием карты памяти ее необходимо отформатировать с помощью данной камеры.
- Закройте крышку отсека батареи и карты памяти и убедитесь, что она надежно зафиксирована.

## Зарядка аккумуляторной батареи

- 1. Вставьте один конец адаптера питания в разъем питания 9 В камеры.
- Вставьте другой конец адаптера питания в розетку.
  - Индикатор состояния на зарядном устройстве светится оранжевым цветом во время зарядки, и зеленым – когда батарея заряжена.
  - Перед первым использованием батарею необходимо полностью зарядить (приблиз. 2 ч.).

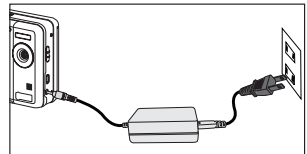

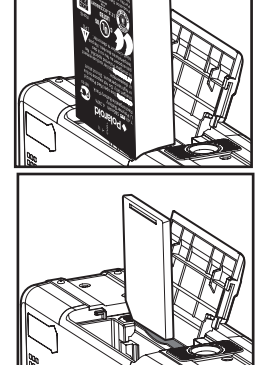

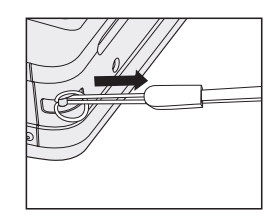

### Установка фотобумаги Polaroid PoGo™ ZINK Photo Paper™

Вставьте фотобумагу перед печатью снимков.

1. Сдвиньте защелку крышки лотка для бумаги, как показано на рисунке.

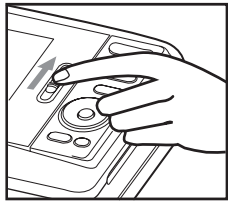

2. Откройте пачку (10 шт.) фотобумаги Polaroid PoGo<sup>™</sup> ZINK Photo Paper<sup>™</sup>.

- Вставьте пакет из 10 листов фотобумаги Polaroid PoGo<sup>™</sup> ZINK Photo Paper<sup>™</sup> в лоток для бумаги.
  - Убедитесь, что бумага Синяя фотобумага ZINK Smart Sheet™ (умный лист) правильно размещена и заправлена штрих-кодом вниз.
  - Блестящей стороной бумаги вверх.
- 4. Закройте крышку лотка для бумаги.
  - Лист фотобумаги Синяя фотобумага ZINK Smart Sheet<sup>™</sup> (умный лист) будет выведен автоматически.

### Включение и выключение камеры

- 1. Нажмите и удерживайте кнопку ტ, чтобы включить камеру.
- 2. Повторное нажатие кнопки 🕁 выключает камеру.

## Выбор языка

Укажите язык меню и сообщений на ЖК-экране.

- 1. Установите кнопку 🗅 🕞 в положение [ 🖻 ] или [ 🕨 ].
- 2. Нажмите кнопку M.
- С помощью кнопки ► выберите пункт [Настройка].
- Выберите пункт [Язык] с помощью кнопок ▲ / ▼ и нажмите кнопку ОК.
- 5. Выберите нужный язык с помощью кнопок ▲ / ▼ и нажмите кнопку **ОК**.
  - Значение параметра будет сохранено.

### Фотографирование

- Для съемки в микро-режиме (0,6 1,45 м) установите кнопку фокусировки в положение [ ♥ ], во всех остальных случаях установите кнопку в стандартное положение [ ▲ ].
- Разместите объект съемки между двумя горизонтальными линиями на ЖК-экране. Эти две линии показывают границы фотобумаги ZINK.
  - Чтобы увеличить объект съемки, нажмите кнопку Т и изображение объекта на ЖК-экране будет увеличено.
  - Для получения широкоугольного кадра нажмите кнопку W.
- Медленно нажимайте кнопку затвора, пока не услышите звук затвора.

### Печать снимков

После просмотра изображений вам может понадобиться напечатать их. Выполните следующие действия:

- 1. Нажмите кнопку PRINT (Печать).
- Выберите пункт [Печать] с помощью кнопок ▲ / ▼ и нажмите кнопку ОК.
- 3. Выберите изображение, которое необходимо напечатать, с помощью кнопок
- 4. Нажмите кнопку **ОК** и камера напечатает выбранное в данный момент изображение.
- Если память переполнена, некоторые функции могут быть недоступны.

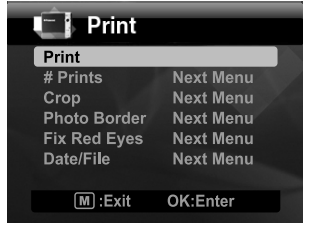

Вот и все!

Более подробные сведения об использовании цифровой камеры см. в руководстве пользователя на компакт-диске или на веб-сайте www.polaroid.com. Для работы с руководством пользователя необходимо установить программу Adobe<sup>®</sup> Acrobat<sup>®</sup> Reader<sup>TM</sup>.

Товарные знаки "Polaroid" и "Polaroid and Pixel" принадлежат корпорации Polaroid.

| Веер          | On        |
|---------------|-----------|
| Fr. No. Reset | Next Menu |
| Auto Off      | Off       |
| Date/Time     | Next Menu |
| Sys. Reset    | Next Menu |
| Language      | English   |
| Light Freq.   | 50 Hz     |
| M :Exit       | OK:Adj.   |
|               |           |

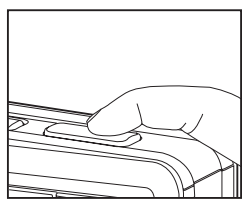